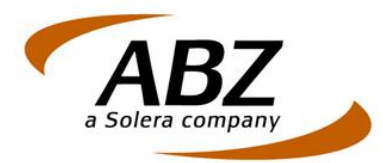

# Handleiding ABZ Digitaal Paspoort

© ABZ 2014

Op alle door ABZ Nederland bv verleende diensten en door ABZ Nederland bv geleverde producten zijn de algemene voorwaarden van ABZ van toepassing. U kunt deze voorwaarden inzien op <u>www.abz.nl</u>.

Dit document bevat mogelijk vertrouwelijke informatie van ABZ. Het kopiëren en/of verspreiden van dit document zonder voorafgaande schriftelijke toestemming van ABZ Nederland bv is verboden. U bent uitsluitend gerechtigd dit document te gebruiken ten behoeve van het gebruik van het Digitaal Paspoort. Het geldige CPS is onverkort van toepassing.

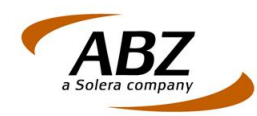

# Handleiding ABZ Digitaal Paspoort

Wat heeft u nodig?

- 1. Microsoft Internet Explorer, versie 7 of hoger.
- 2. De Persoonlijke Paspoort Code (PPC) die u van ABZ heeft ontvangen bij het aanvragen van uw ABZ Digitaal Paspoort
- 3. Uw e-mailadres (hetzelfde als u gebruikt heeft om een ABZ Digitaal Paspoort aan te vragen)

Wij raden u aan om aan om deze handleiding te printen en paraat te houden tijdens het verlengen. Mocht u tijdens het verlengen vragen hebben dan kunt u uiteraard kosteloos contact opnemen met 0800- 225 52 29, keuze 3 of via e-mail: <u>support@abz.nl</u>

Wij helpen u graag verder!

## **Digitaal Paspoort site**

Ga met uw browser naar de ABZ Digitaal Paspoort site (<u>https://dp.abz.nl</u>). Via de optie "Mijn Digitaal Paspoort" kunt u uw ABZ Digitaal Paspoort ophalen, verlengen of intrekken.

| Home | Aanmelden<br>Certificaatgegevens | Aanmelden | 1                                                                                                    | ×        | Contact |
|------|----------------------------------|-----------|----------------------------------------------------------------------------------------------------|----------|---------|
|      |                                  | E-mail    |                                                                                                    |          |         |
|      |                                  | rro.      | Als u al een Digitaal Paspoort heeft, kunt u de PPC hierv<br>opzoeken op de <u>testpagina voor het Digitaal Paspoort</u> . | an       |         |
|      |                                  |           |                                                                                                    |          |         |
|      |                                  |           |                                                                                                    |          |         |
|      |                                  |           |                                                                                                    | /olgende |         |
|      |                                  |           |                                                                                                    |          |         |

Vul hier uw e-mail adres en uw PPC in. Klik hierna op "Volgende".

Als u nog geen ABZ Digitaal Paspoort heeft kunt u vervolgens het ABZ Digitaal Paspoort ophalen. Als u al wel een ABZ Digitaal Paspoort heeft kunt u hierna kiezen voor Verlengen of voor Intrekken.

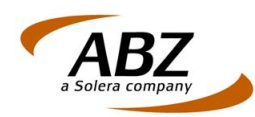

# Certificaat gegevens

| Aanmelden<br>Certificaatgegevens<br> | Certificaatgegevens           Er is nog geen certificaat uitgegeven voor           E-mail           Naam           Organisatie                                                                       |
|--------------------------------------|----------------------------------------------------------------------------------------------------|
| Aanmelden<br>Certificaatgegevens<br> | Certificaatgegevens       X         Er is al een certificaat uitgegeven voor <uw adres="" e-mail="">         E-mail         Naam         Organisatie         Uitgegeven door         Geldig tot</uw> |

Uw gegevens worden getoond. Klik op "Ophalen" of op "Verlengen" om verder te gaan.

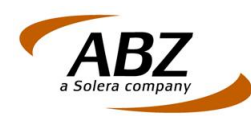

#### Gebruiksvoorwaarden

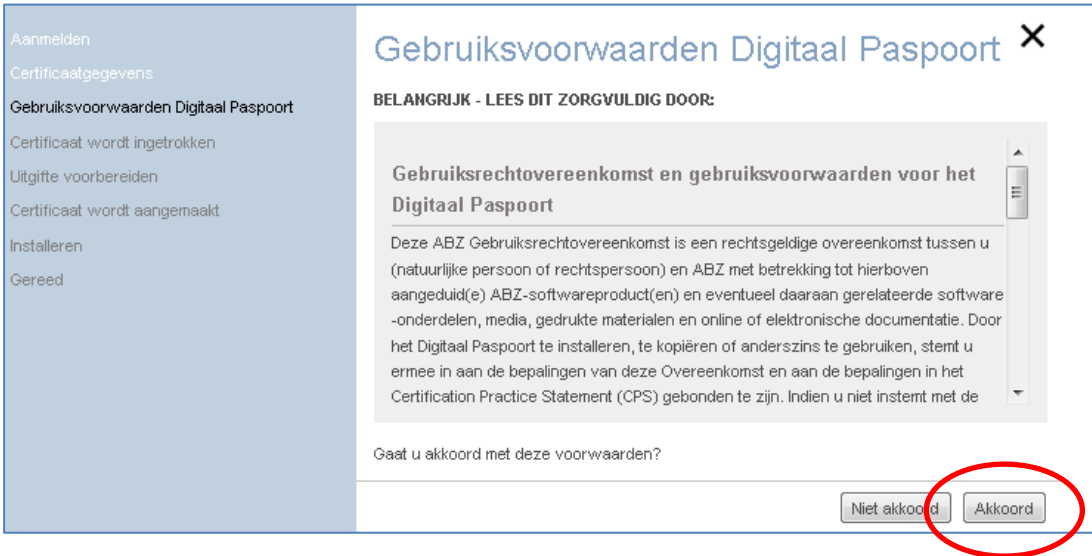

Lees de voorwaarden zorgvuldig door en klik op "Akkoord".

#### Uitgifte voorbereiden

| Bevestiging voor webtoegang                                                                                                    | 23 |
|----------------------------------------------------------------------------------------------------|----|
| Deze website probeert namens u een bewerking met een digitaal<br>certificaat uit te voeren:<br>https://dp.abz.nl/mijn-digitaal-paspoort/index.php<br>Sta alleen bij bekende websites toe dat namens u bewerkingen met een<br>digitaal certificaat worden uitgevoerd.<br>Wilt u deze bewerking toestaan? |    |
| Ja Nee                                                                                                    |    |

U wordt gevraagd of u door wilt gaan, klik hier op "Ja".

Als u al een ABZ Digitaal Paspoort had, wordt dit automatisch ingetrokken.

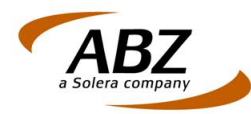

#### Installeren

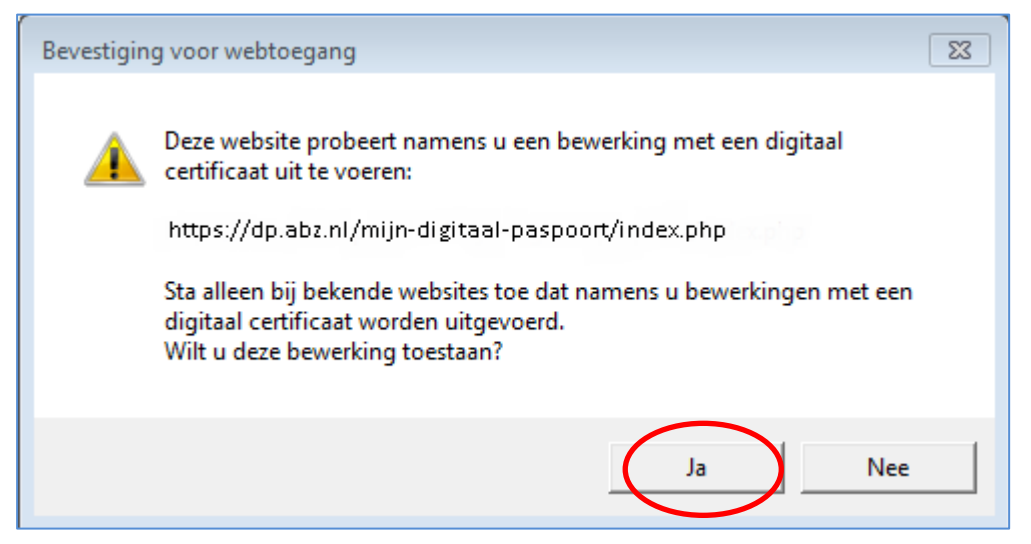

Uw ABZ Digitaal Paspoort wordt aangemaakt, klik op "Ja" om door te gaan met installeren.

Gereed

|        | Gereed                                         | ×      |
|--------|------------------------------------------------|--------|
|        | Uw certificaat is geïnstalleerd in uw browser. |        |
|        |                                                |        |
|        |                                                |        |
| Gereed |                                                |        |
|        |                                                |        |
|        |                                                |        |
|        |                                                | Testen |
|        |                                                | Testen |

Uw ABZ Digitaal Paspoort is geïnstalleerd op uw computer. Klik op "Testen" om het certificaat te controleren.

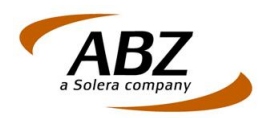

#### Testen

| Certificaat                                             | gegevens              | ×               |
|---------------------------------------------------------|-----------------------|-----------------|
| Certificaat                                             |                       | <u>^</u>        |
| Soort certificaat<br>Uitgevende instantie<br>Geldig tot | ABZ Digitaal Paspoort | E               |
| PPC<br>Persoon                                          | Tonen                 |                 |
| Naam<br>Geboortedatum<br>Geslacht                       |                       |                 |
| E soil                                                  |                       | Venster sluiten |

U kunt hier de gegevens van uw ABZ Digitaal Paspoort controleren. Klik op "Venster sluiten" om dit scherm te verlaten. Uw ABZ Digitaal Paspoort is nu klaar voor gebruik.

U bent nu in het bezit van een ABZ Digitaal Paspoort dat voldoet aan de laatste standaarden op het gebied van security.

Om veiligheidsredenen is uw paspoort 12 maanden geldig. U krijgt van ABZ twee weken van te voren een e-mail als signaal dat u het ABZ Digitaal Paspoort moet verlengen. U kunt de geldigheids termijn altijd zelf bekijken op de pagina "Mijn Digitaal Paspoort" via de optie "Testen".

## Back-up maken

Nadat uw ABZ Digitaal Paspoort is aangemaakt en geïnstalleerd, is het belangrijk dat u een backup (reservekopie) aanmaakt van uw ABZ Digitaal Paspoort. Als u bijvoorbeeld overstapt op een nieuwe computer of als uw systeem is crasht kunt u deze back-up eenvoudig terugzetten, zodat u weer beschikt over uw ABZ Digitaal Paspoort.

Tijdens het maken van de back-up wordt u gevraagd waar u het bestand wilt opslaan en onder welke naam, en u wordt verzocht een wachtwoord op te geven.

Kies zorgvuldig de plaats waar u het reservebestand wilt opslaan, bij voorkeur op een andere schijf dan de vaste schijf van uw computer, bijvoorbeeld op een netwerklocatie waar u alleen toegang toe heeft. Bedenk een naam voor de back-up waardoor u hem makkelijk terug kunt vinden.

Het wachtwoord kunt u zelf bedenken en moet u goed onthouden.

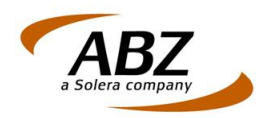

| Kies in uw browser menu bovenin voor "Extra"<br>(indien dit niet zichtbaar is drukt u op de "ALT"<br>toets, het menu verschijnt dan) en kies "Internet<br>Opties".<br>Kies het tabblad "Inhoud". | Internetopties       Ø EX         Verbindingen       Programma's       Geav       Geav       Gaav       Gaav       Gaav       Gaav       Gaav       Gaav       Gaav       Gaav       Gaav       Gaav       Gaav       Gaav       Gaav       Gaav       Gaav       Gaav       Gaav       Gaav       Gaav       Gaav       Gaav                                                                                                    |
|----------------------------------------------------------------------------------------------------|----------------------------------------------------------------------------------------------------|
| Klik op de knop "Certificaten".                                                                                                    | Internetopties       Image: Constraint of the constraint of the constend of the constraint of the constraint of the constend of the co |

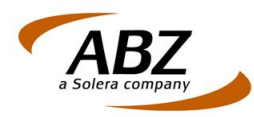

| Selecteer uw ABZ Digitaal Paspoort en klik op<br>"Exporteren".                    | Certificaten       Image: Certificaten         Beoogd doeleinde: <alle>         Persoonlijk       Anderen         Tussenliggende certificeringsinstanties       Vertrouwde basiscertificering         Verleend aan       Verleend door         Verloopd       Beschrijvende n         Importerer       Exporteren         Verwijderen       Geavanceerd         Beoogde certificatuoeenden       Ek doeleinde, E-mail beveiligen         Meer informatie over certificaten       Skuiten</alle>                                                                                                    |
|-----------------------------------------------------------------------------------|----------------------------------------------------------------------------------------------------|
| De Wizard exporteren wordt gestart. Klik op<br>"Volgende",                        | <image/> <section-header></section-header>                                                                                                    |
| Kies voor "Ja, de persoonlijke sleutel exporteren"<br>en klik weer op "Volgende". | Wizard Certificaat exporteren       S3         Persoonlijke sleutel exporteren       U kunt ervoor kiezen om de persoonlijke sleutel met het certificaat te exporteren.         Persoonlijke sleutel szijn met een wachtwoord beveligd. Als u de persoonlijke sleutel met een certificaat wilt exporteren, dient u op een van de volgende pagina's een wachtwoord op te geven.         Wit u de persoonlijke sleutel met het certificaat exporteren?         Image: Image: |

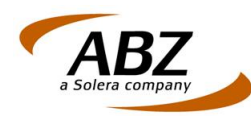

| In dit scherm staat "Persoonlijke Information                                                                                                    | Wizard Certificaat exporteren                                                                                                    |
|----------------------------------------------------------------------------------------------------|----------------------------------------------------------------------------------------------------|
| Exchange" al standaard geselecteerd.                                                                                                    | Bestandsindeling voor export<br>Certificaten kunnen in verschillende bestandsindelingen worden geëxporteerd.                                                                                             |
| De optie "Indien mogelijk exporteren met alle certificaten in het certificeringspad" zet u <b>aan</b> .                                                                        | Selecteer de indeling die u wilt gebruiken:                                                                                                    |
| De optie "De persoonlijke sleutel verwijderen als<br>de export gelukt is" zet u <b>uit</b> .                                                                                   | <ul> <li>DER Encoded Binary X.509 (.CER)</li> <li>Base64 encoded X.509 (*.CER)</li> <li>Cryptographic Message Syntax Standard - PKCS nr. 7-certificaten (.P78)</li> </ul>                                |
| De optie "Alle uitgebreide eigenschappen<br>exporteren" zet u <b>aan</b>                                                                                                    | Indien mogelijk exporteren met alle certificaten in het certificeringspad  Personal Information Exchange - PKCS nr. 12 (.PFX)  Indien mogelijk exporteren met alle certificaten in het certificeringspad |
| Klik op "Volgende"                                                                                                    | De persoonlijke sleutel verwijderen als de export is gelukt     V Alle uitgebreide eigenschappen exporteren                                                                                              |
|                                                                                                    | Meer informatie over bestandsindelingen voor certificaten                                                                                                    |
|                                                                                                    | < Vorige Volgende > Annuleren                                                                                                    |
|                                                                                                    |                                                                                                    |
| In het eerste veld voert u een wachtwoord in<br>waarmee u het reservebestand van uw ABZ<br>Digitaal Paspoort beveiligt. Voer hetzelfde<br>wachtwoord in in het tweede veld.    | Wizard Certificaat exporteren     Image: Certificaat exporteren       Wachtwoord     Image: Certificaat exporteren in the persoonlijke sleutel met een wachtwoord te beveiligen.                         |
| Dit wachtwoord moet u goed onthouden/bewaren.                                                                                                    | Wachtwoord:                                                                                                    |
| U heeft dit wachtwoord nodig indien u uw back-up<br>van het ABZ Digitaal Paspoort terug wilt plaatsen<br>in uw browser.                                                        | Geef het wadhtwoord op en bevestig het (verplicht):                                                                                                    |
| Klik op "Volgende"                                                                                                    |                                                                                                    |
|                                                                                                    |                                                                                                    |
|                                                                                                    | < Vorige Volgende > Annuleren                                                                                                    |
| In het vakje (Bestandsnaam) voert u de naam van<br>uw reservebestand in. U kunt hiervoor zelf een<br>naam bedenken.                                                            | Wizard Certificaat exporteren         Image: Constraint of the stand           Te exporteren bestand         Geef de naam op van het bestand dat u wilt exporteren.                                      |
| Met behulp van de knop 'Bladeren' kiest u<br>vervolgens de plaats waar het reservebestand<br>moet worden opgeslagen (bij voorkeur een<br>andere locatie dan uw lokale schijf). | Bestandsnaam:<br>E:\/WijnDP.pfx Bladeren                                                                                                    |
| Klik op "Volgende".                                                                                                    |                                                                                                    |
|                                                                                                    | < Vorbe Volgende > Annuleren                                                                                                    |

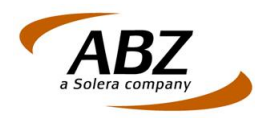

| U kunt de opgegeven keuzes hier nog een keer<br>controleren.<br>Klik op "Voltooien". | Wizard Certificaat exporteren         Image: Standsmam         Bestandsmam         Sleutels exporteren         Exporteren met alle certificaten in het certificeringspac         Bestandsmideling         Image: Standsmam         Vertification         Bestandsmam         Sleutels exporteren         Exporteren met alle certificaten in het certificeringspac         Bestandsmideling |
|--------------------------------------------------------------------------------------|----------------------------------------------------------------------------------------------------|
| U krijgt een bevestiging van de export. Klik op<br>"OK" om dit scherm te sluiten.    | Wizard Certificaat exporteren 🔀<br>Het exporteren is voltooid.                                                                                                    |
|                                                                                      | ОК                                                                                                    |

U heeft nu een back-up van uw ABZ Digitaal Paspoort gemaakt. Bewaar de back-up zorgvuldig en onthoud het wachtwoord goed.

ABZ wenst u veel gebruiksgemak met uw ABZ Digitaal Paspoort!